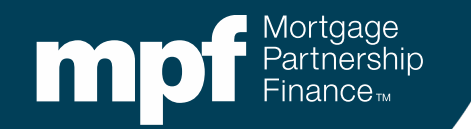

#### eMAQCS<sup>®</sup> Plus Default Management System

**Exhibit B File Error Messaging Overview** 

July 2021

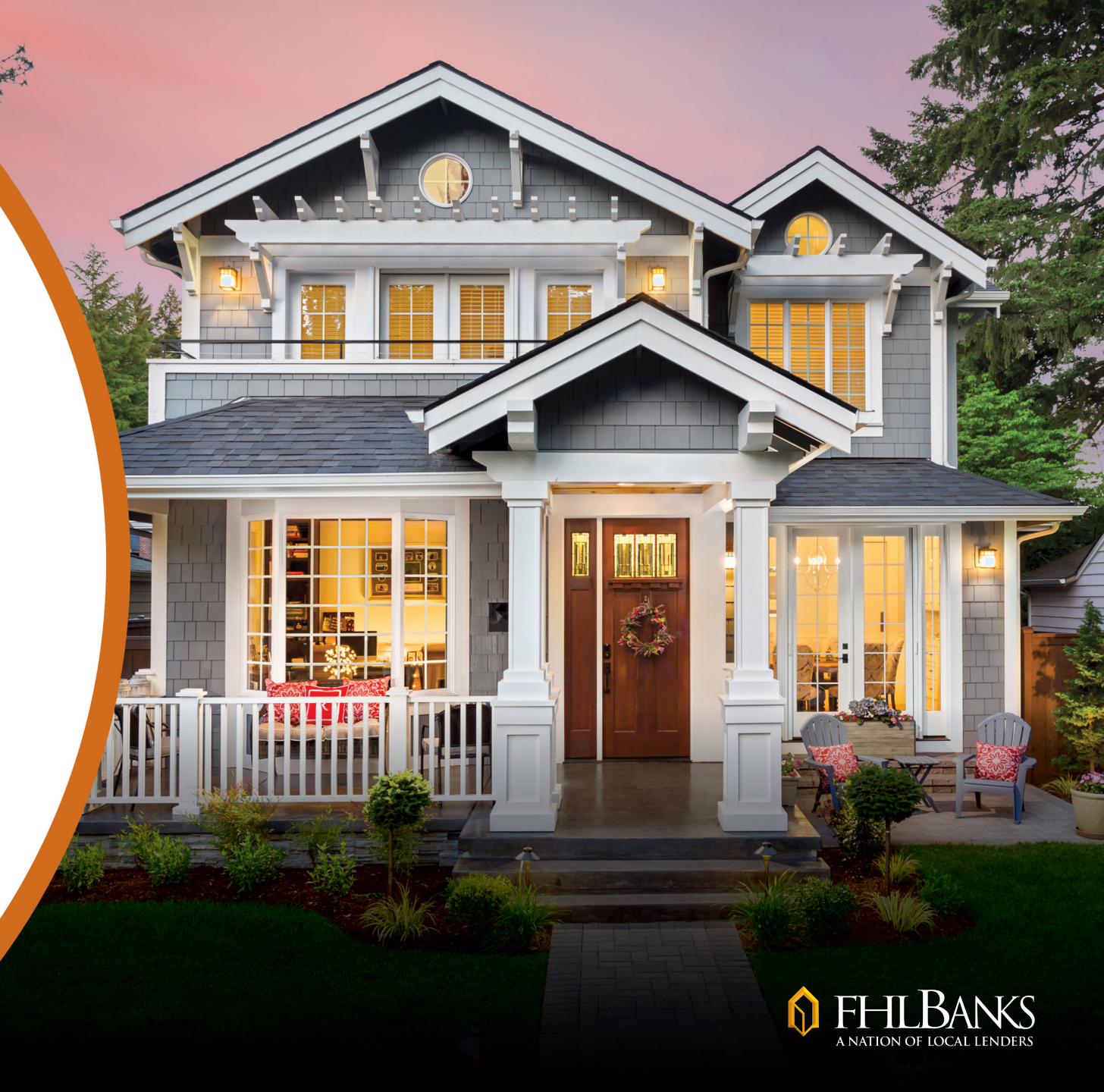

#### **About this Information**

The following presentation is intended to introduce users to various functions available in the eMAQCS<sup>®</sup>plus Delinquency Management System. This presentation is not intended to provide guidance on the loss mitigation and/or default servicing requirements. Information related to managing delinquencies may be found in the applicable MPF<sup>®</sup> Product Servicing Guide. The MPF Guides are available on the MPF Website, www.fhlbmpf.com or through AllRegs.

"MPF" and "eMAQCS" are registered trademarks and the "MPF Mortgage Partnership Finance" logo is a trademark of the Federal Home Loan Bank of Chicago.

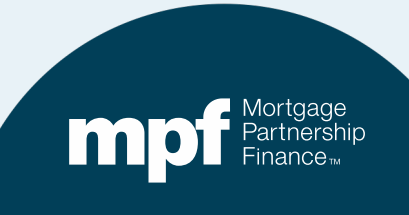

### **Upcoming Changes**

#### Effective August 2nd, eMAQCS<sup>®</sup>plus will begin to display a fatal error message when an incomplete *Delinquent Mortgage* & *Bankruptcy Status Report (Exhibit B)* file is submitted.

- The fatal error message will help identify missing required field(s).
- If required field(s) are missing from an Exhibit B file, it will not be accepted.

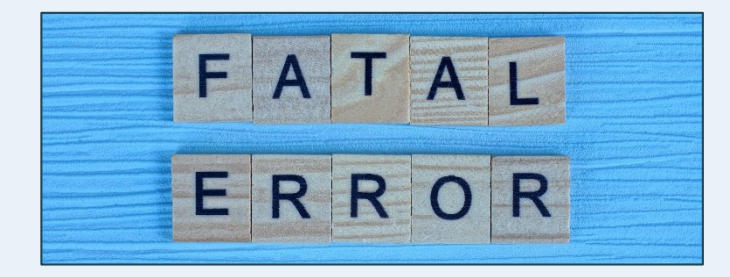

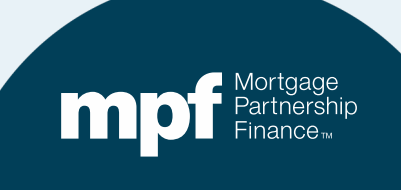

### **Upcoming Changes**

# If a fatal error is received, data fields may be corrected and a revised Exhibit B file can be re-submitted

• This must be done prior to the reporting deadline.

# There are no changes to the existing *Required* fields or file format

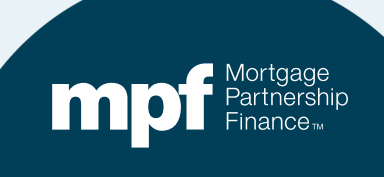

## Exhibit B File Upload Process Review

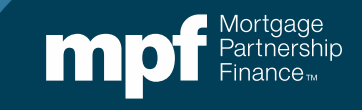

## What is an Exhibit B File?

- Exhibit B is the Delinquent Mortgage & Bankruptcy Status Report.
- Servicers use the Exhibit B file to report the status of loans that are 30+ days delinquent and any loans that are impacted by a borrower bankruptcy.
- Loans must continue to be reported monthly until brought current or if a bankruptcy situation, until the case has been either dismissed or discharged.
- If there are loans to report, an **Exhibit B** file must be uploaded into the eMAQCSplus Default Management System every month.

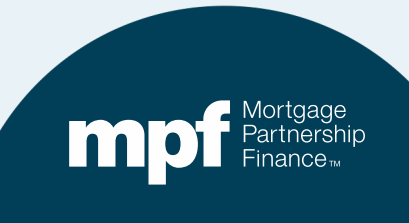

## When Are Exhibit B Files Due?

**MPF<sup>®</sup> Traditional** product loans must be reported by 5:00 PM EST by the **5<sup>th</sup> business** day of each month.

**MPF Xtra**<sup>®</sup> product loans must be reported by NOON EST by the **2<sup>nd</sup> business day** of each month.

**MPF® Government MBS** loans must be reported by 5:00 PM EST by the **1<sup>st</sup> business day** of each month.

**NOTE:** Multiple products may be combined onto one Exhibit B file however, the file is due by the earliest due date. *For example: If combining MPF Xtra and Traditional, the file must be submitted by the 2<sup>nd</sup> business day.* 

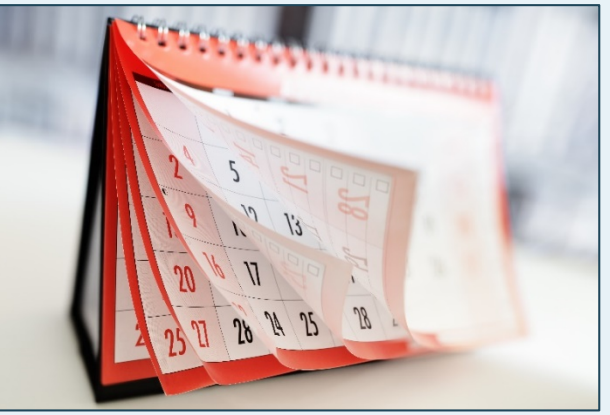

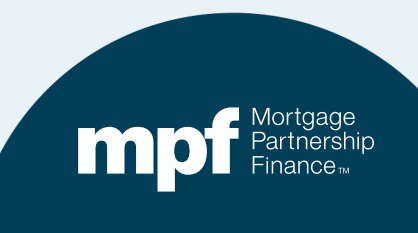

## **Exhibit B Reminders**

- Each occurrence of a late or incomplete Exhibit B file is subject to a late reporting fee.
  - ✓ See Section 2.14.3 in the MPF Servicing Guide for details.
- In addition to an Action Code, all loans must have a Delinquency Status Code and Delinquency Reason Code.
  - Status and Reason Code lists are found in the instructions for completing the Exhibit B file, Action Codes are listed on the Exhibit B file template.

| DELINQ_STATUS_CODE | Code describing current status of loan (For<br>allowable codes, see the Delinquency<br>Status Codes in the Appendix.)                    | Required,<br>cannot be<br>left blank | Can include<br>alpha and<br>numeric<br>characters |
|--------------------|----------------------------------------------------------------------------------------------------|--------------------------------------|---------------------------------------------------|
| DELINQ_REASON_CODE | Code describing current reason for Borrower's delinquency. (For allowable codes, see the Delinquency Reason Codes list in the Appendix.) | Required,<br>cannot be<br>left blank | Can include<br>alpha and<br>numeric<br>characters |

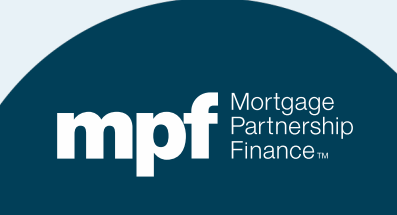

## Where is the Exhibit B File Template?

#### fhlbmpf.com

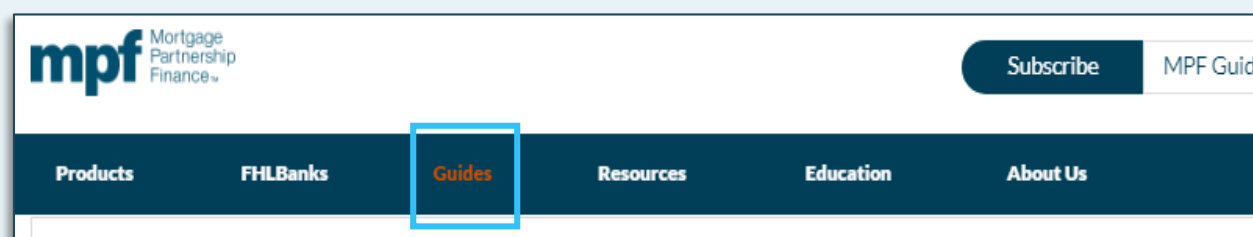

#### Glossary, Exhibits, and Forms

Each product specific MPF Guide may have references to various forms and exhibits. When utilizing the MPF Guides the Participating Financial Institutions will need to refer to the exhibits for guidance or submit specific forms when applicable. Please note that the same form or exhibit may be referenced in multiple MPF Guides. Product specific exhibits will be noted with an extension in relation to the product. Exhibits specific to the MPF Direct product will be noted with a "D" extension (ex: Exhibit A-D), the MPF Xtra product will be noted and "X" extension (ex: Exhibit A-X) and MPF Government MBS will be noted with an "M" extension (ex: Exhibit A-M). The Glossary provides definitions to terms referenced within the MPF Guides. Unless a different definition is specifically provided within the MPF Guides, the words and phrases referenced within the Glossary shall have the definition as provided when they are used in the MPF Guides.

#### » MPF Acronyms

#### » Glossary

#### Exhibits:

- » Exhibit A: Anti-Predatory Lending Category
- » Exhibit A: 2020 MPF Traditional Product Investor Reporting Calendar
- » Exhibit A: 2021 MPF Traditional Product Investor Reporting Calendar
- » Exhibit A-X: 2020 MPF Xtra Investor Reporting Calendar
- » Exhibit A-X: 2021 MPF Xtra Investor Reporting Calendar
- » Exhibit B: Delinquent Mortgage & Bankruptcy Status Report Instructions
- » Exhibit B: Delinquent Mortgage & Bankruptcy Report Excel Template 🦯

| A           | В                 | С        | D          | E                 | F                   | G                  | Н            |            | J        |      |
|-------------|-------------------|----------|------------|-------------------|---------------------|--------------------|--------------|------------|----------|------|
| ACTION_CODE | SERVICER_LOAN_NBR | LOAN_NBR | CLIENT_NBR | SERV_INVESTOR_NBR | BORROWER_FIRST_NAME | BORROWER_LAST_NAME | PROP_ADDRESS | PROP_STATE | PROP_ZIP | , BO |
|             |                   |          |            |                   |                     |                    |              |            |          |      |
|             |                   |          |            |                   |                     |                    |              |            |          |      |
|             |                   |          |            | 1                 |                     |                    |              |            |          |      |
|             |                   |          |            |                   |                     |                    |              |            |          |      |

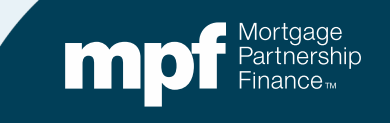

## **Completing Exhibit B**

# The instructions published in the MPF Guides provide field-by-field instructions for completing Exhibit B.

- Some fields are required, some required if applicable and some are optional.
- Here's a sample from the instructions that explain what the fields that require a specific numbers such as Loan Numbers or Servicer Loan Numbers.

|  |                   | 1                                                                                                    | $\downarrow$                         |                                                                      |
|--|-------------------|----------------------------------------------------------------------------------------------------|--------------------------------------|----------------------------------------------------------------------|
|  | SERVICER_LOAN_NBR | A unique number assigned to a loan by the<br>Servicer. This may be different than the<br>LOAN_NBR field.         | Required,<br>cannot be<br>left blank | Can include<br>alpha and<br>numeric<br>characters                    |
|  | LOAN_NBR          | Loan number assigned by MPF Program.                                                                             | Required,<br>cannot be<br>left blank | Numeric Only                                                         |
|  | CLIENT_NBR        | The Participating Financial Institution (PFI)<br>Number.                                                         | Required, if<br>applicable           | Numeric<br>Only. Use<br>four(4) digit<br>numeric<br>assigned<br>PFI. |
|  | SERV_INVESTOR_NBR | Contains a unique number as assigned by an<br>external Servicer to identify a group of loans in<br>their system. | Required, if applicable              | Can include<br><u>alpha a</u> nd<br>numeric<br>characters            |
|  |                   |                                                                                                    |                                      |                                                                      |

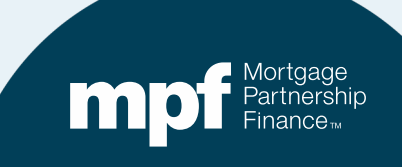

#### **Other Things to Know About Exhibit B Files**

- A file name is not required.
- If a field requires a date, it must be an actual, accurate date. Do not use *NA* or nonsensical dates (i.e.11/11/1111).
  - The same applies to any fields that require loan numbers, etc.
- When entering a delinquency **Reason Code**, only one code should be provided. If multiple reasons apply, select the one that best explains the cause of the borrower's hardship.
- Leading zeros on loan numbers or Reason Codes should not be included.

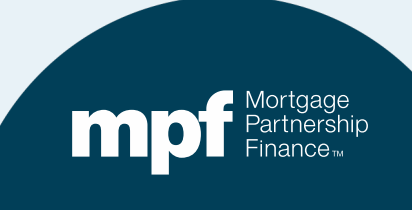

## **Accessing the System**

The link for the eMAQCSplus login screen is:

#### https://emaqcs.covius.com/

Access is also available on the eMAQCSplus landing page on the MPF Program Website:

#### www.fhlbmpf.com

The eMAQCSplus landing page is located under the **Resources** tab.

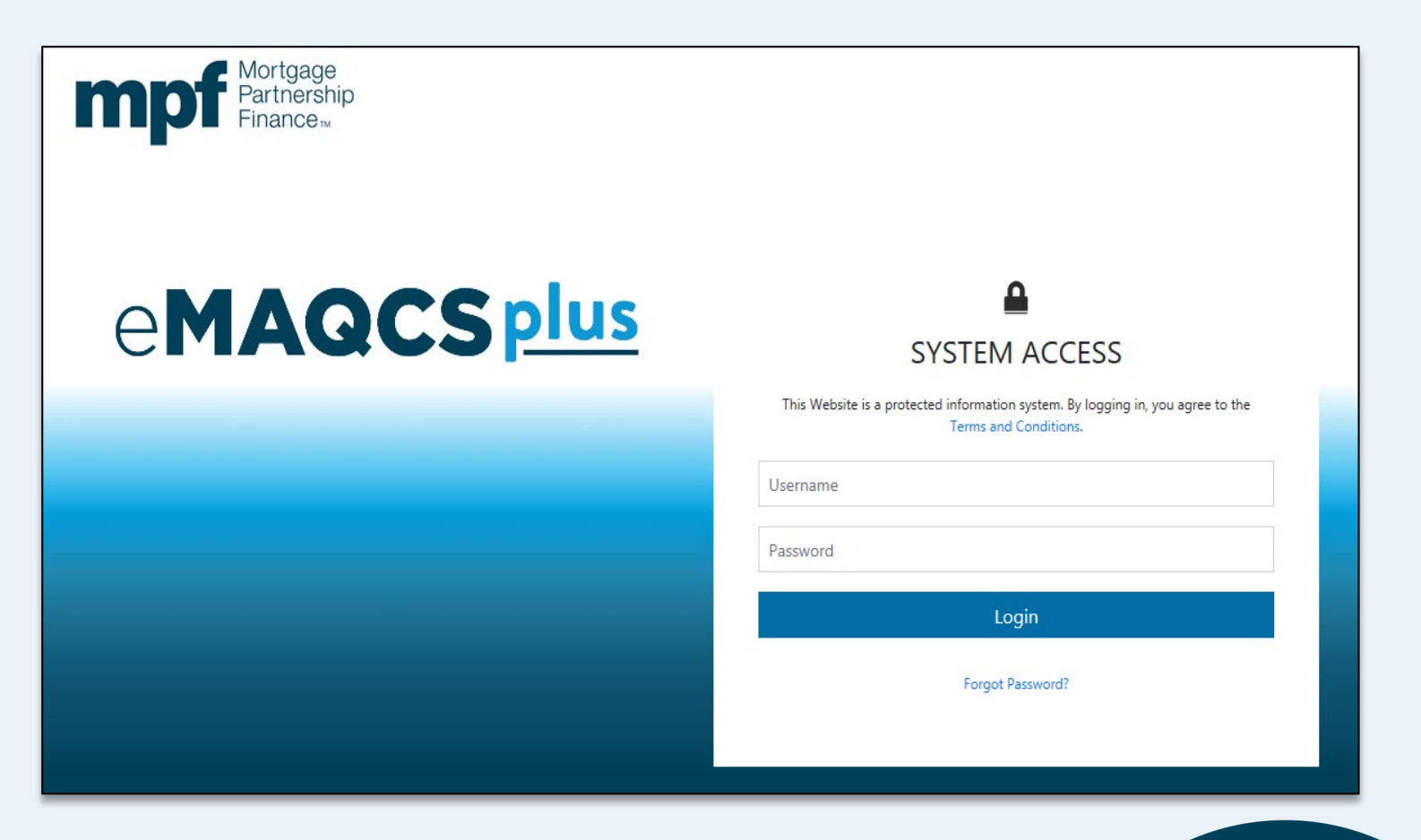

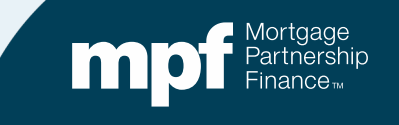

## The eMAQCSplus Homepage

| 🔒 Home - Default Servic            | ing 秦                | Upload     | Q Loan S    | Search 💾 Form       | s 🎤 Change Password |            |            |   |     |   |              |              |        |            | 🚨 Servicer  | 5488               |
|------------------------------------|----------------------|------------|-------------|---------------------|---------------------|------------|------------|---|-----|---|--------------|--------------|--------|------------|-------------|--------------------|
| Mortgage<br>Partnership<br>Finance | e                    | <b>1</b> A | QC          | :Splus              |                     |            |            |   |     |   |              |              |        |            |             |                    |
| Servicer 🔺                         | All Delinquent Loans |            |             |                     |                     |            |            |   |     |   |              |              |        |            |             |                    |
| Loans                              | -                    |            |             |                     |                     |            |            |   |     |   |              |              |        |            |             |                    |
| Documents                          | Drag a co            | lumn hea   | ader and dr | op it here to group | by that column      |            |            |   |     |   |              |              |        |            |             |                    |
| Loss Mitigation                    | K Exp                | ort to Exc | el 🔇 C      | Clear Filters       |                     |            |            |   |     |   |              |              |        |            |             |                    |
|                                    | 🗌 Me                 | nu Serv    | vicer #     | MA #                | Servicer Name       | MPF Loan # | PFI Loan # | ŀ | HLB |   | Product Type | Program Code | Sub Pr | ogram Code | Action Code | Delinq Reason Code |
| Foreclosure                        |                      |            | T           |                     | T                   | T          |            | T |     | T | 7            |              | T      | T          | T           | T                  |
| REO - Traditional                  | 0 =                  | 111        | 1           | 43112               | Fake Bank           | 9999991    |            |   |     |   |              | ORIG         | None   |            | 20          | 022                |
| Claims - Xtra                      | 0 =                  | 111        | 1           | 43112               | Fake Bank           | 9999992    |            |   |     |   |              | ORIG         | None   |            | 20          | 022                |
| Claims - Govt                      |                      | 111        | 1           | 43112               | Fake Bank           | 9999993    |            |   |     |   |              | ORIG         | None   |            | 20          | 022                |
| HLC Loans                          |                      | 111        | 1           | 21432               | Fake Bank           | 9999994    |            |   |     |   |              | ORIG         | None   |            | 0           |                    |
| Repurchased                        | 0 =                  | 111        | 1           | 21432               | Fake Bank           | 9999995    |            |   |     |   |              | ORIG         | None   |            | 0           |                    |
| To Do: Excentions                  | Ο Ξ                  | 111        | 1           | 21432               | Fake Bank           | 9999996    |            |   |     |   |              | ORIG         | None   |            | 0           |                    |
| To Do: HLC Loans                   | 0 =                  | 111        | 1           | 21432               | Fake Bank           | 9999997    |            |   |     |   |              | ORIG         | None   |            | 0           | 007                |
| To Do: Demand Letters              |                      |            |             |                     |                     |            |            |   |     |   |              |              |        |            |             |                    |

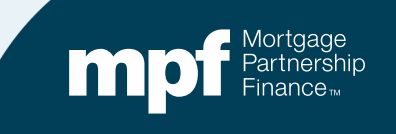

## **Exhibit B Data Upload**

| Home S Upload Q Loan Search Forms Change Password<br>Mortgage<br>Partnership<br>Finance                                                                                                    | 1.                                                       | Click th<br>your file                                                                                                    |
|----------------------------------------------------------------------------------------------------|----------------------------------------------------------|----------------------------------------------------------------------------------------------------|
| Default Management - Data Upload                                                                                                    | 2.                                                       | Select I                                                                                                    |
| Upload Data File<br>Select a data file to import. Supported File Types: Microsoft Excel (.xls and .xlsx)                                                                                                    | 3.                                                       | Locate                                                                                                    |
| You are uploading to Cycle starting on: 2/5/2020                                                                                                    |                                                          | Select I                                                                                                    |
| Data File Select *                                                                                                    | $\rightarrow$                                            | DM - Exhi                                                                                                    |
| Image: Share       View         ←       →       √       >       >       >       >       >       >       >       >       >       >       >       >       >       >       >       >       >       >       >       >       >       >       >       >       >       >       >       >       >       >       >       >       >       >       >       >       >       >       >       >       >       >       >       >       >       >       >       >       >       >       >       >       >       >       >       >       >       >       >       >       >       >       >       >       >       >       >       >       >       >       >       >       >       >       >       >       >       >       >       >       >       >       >       >       >       >       >       >       >       >       >       >       >       >       >       >       >       >       >       >       >       >       >       >       >       >       >       >       >       >       >       > |                                                          |                                                                                                    |
| Name                                                                                                    | Stati                                                    | us Date modified                                                                                                    |
| ✓ Quick access     ✓ Quick access     ✓ Desktop     ✓ FAKE EXHIBIT B FILE FOI                                                                                                    | R DEMO                                                   | 3/31/2021 1:59 PM                                                                                                    |
| Downloads     Downloads     Downloads     Documents     Music     Pictures     Pictures     Mure     WPF University     Videos     WPF University     Videos     WPF University                                                                                                    | Xtra Product COVI  tuct COVID_19 Pay  Traditional Produc | 3/30/2021 4:44 PM<br>3/30/2021 4:42 PM<br>3/30/2021 12:27 PM<br>3/30/2021 12:27 PM<br>3/25/2021 10:20 AM<br>3/23/2021 2:01 PM |

- ick the drop down arrow to select ur file template
- elect **Exhibit B Excel Import**
- cate your file and click Upload

.

Size

19 KB

2 KB

40 KB

13,654 KB

256,675 KB

v ひ シ Search D

Microsoft Excel W...

GoToMeeting Acti...

GoToMeeting Acti... 79,558 KB

**Rich Text Format** 

PNG File

JPG File

| Select File Template        | • |
|-----------------------------|---|
| Select File Template        |   |
| DM - Exhibit B Excel Import |   |

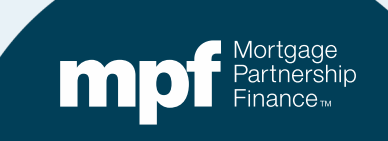

#### **Data Upload Results**

| Home - Default Servicin                                                                                        | g 🐟 Upload 🔍 Loan Search 🖺 Forms 🎤 Change Password                                                                                 |
|----------------------------------------------------------------------------------------------------|----------------------------------------------------------------------------------------------------|
| npf Mortgage<br>Partnership<br>Finance                                                                         | eMAQCSplus                                                                                                    |
| Sustem Massage Acces                                                                                           | use to eMACCS Diversall be effective May 1, 2020. All MDE Exhibit B files must be unleaded to eMACCS Dive in the format layou      |
| System message. Acce                                                                                           | ss to empraces rids will be elective may 1, 2020. All MILL Exhibit & lifes indict be uploaded to empraces rids in the format layou |
| efault Manager                                                                                                 | nent - Data Upload                                                                                                    |
| Unload Data File                                                                                               |                                                                                                    |
| Select a data file to im                                                                                       | port. Supported File Types: Microsoft Excel (.xls and .xlsx)                                                                       |
| You are uploading to (                                                                                         | Cycle starting on:                                                                                                    |
| Select File Template                                                                                           | : DM - Exhibit 8 Excel Import                                                                                                    |
| Data File                                                                                                    | select *                                                                                                    |
|                                                                                                    | Upload                                                                                                    |
| Validation Progress                                                                                            |                                                                                                    |
| The state of the second second second second second second second second second second second second second se | 100 % Completed                                                                                                    |
| Import Progress                                                                                                | 100 % Completed                                                                                                    |
|                                                                                                    | 4 Rows Imported.                                                                                                    |
|                                                                                                    | File upload completed. OK                                                                                                    |

Successful uploads are noted with a green *Validation Progress* bar and will include a successful upload caption.

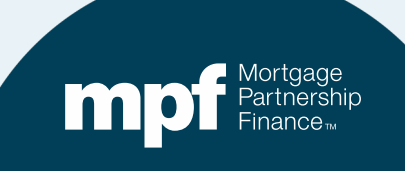

### **Data Upload Results**

| ault Management - Data Upload                                                   |                            |                         |           |                                                                                                    |  |  |  |  |  |
|---------------------------------------------------------------------------------|----------------------------|-------------------------|-----------|----------------------------------------------------------------------------------------------------|--|--|--|--|--|
|                                                                                 |                            |                         |           |                                                                                                    |  |  |  |  |  |
| Select a data file to import. Support                                           | ed File Types: Microsoft F | vcel ( vis and visv)    |           |                                                                                                    |  |  |  |  |  |
|                                                                                 |                            |                         |           |                                                                                                    |  |  |  |  |  |
| You are uploading to Cycle starting                                             | on:                        |                         |           |                                                                                                    |  |  |  |  |  |
| Select File Template     DM - Exhibit B Excel Import       Data File     Select |                            |                         |           |                                                                                                    |  |  |  |  |  |
| Validation Progress                                                             | oleted                     | 4                       |           |                                                                                                    |  |  |  |  |  |
| File validat                                                                    | tion failed. OK            |                         |           |                                                                                                    |  |  |  |  |  |
| Error Type                                                                      | Excel Column               | /Cell Column/Field Name | Value     | Acceptable Values                                                                                   |  |  |  |  |  |
| Data list validation failed                                                     | AO79                       | OCCUPANT_CODE           | Occupied  | Primary Residence, Second Home, Investment, Owner-occupied, Vacant, Tentant, Mortgagor, Unknown     |  |  |  |  |  |
| Data list validation failed                                                     | W80                        | LOSS_MIT_TYPE           | MOD       | Approved Assumption, Deed in Lieu, Formal Forbearance Agreement, Short Sale, Temporary Modification |  |  |  |  |  |
| Data list validation failed                                                     | AO80                       | OCCUPANT_CODE           | Occupied  | Primary Residence, Second Home, Investment, Owner-occupied, Vacant, Tentant, Mortgagor, Unknown     |  |  |  |  |  |
| Data list validation failed                                                     | AO81                       | OCCUPANT_CODE           | Occupied  | Primary Residence, Second Home, Investment, Owner-occupied, Vacant, Tentant, Mortgagor, Unknown     |  |  |  |  |  |
| Data list validation failed                                                     | AO82                       | OCCUPANT_CODE           | Occupied  | Primary Residence, Second Home, Investment, Owner-occupied, Vacant, Tentant, Mortgagor, Unknown     |  |  |  |  |  |
| Data list validation failed                                                     | AO83                       | OCCUPANT_CODE           | Occupied  | Primary Residence, Second Home, Investment, Owner-occupied, Vacant, Tentant, Mortgagor, Unknown     |  |  |  |  |  |
| Data list validation failed                                                     | AO85                       | OCCUPANT_CODE           | Occupied  | Primary Residence, Second Home, Investment, Owner-occupied, Vacant, Tentant, Mortgagor, Unknown     |  |  |  |  |  |
| BALLER BALLER AND                                                               | 4005                       | OCCURANT, CODE          | Operation | Drivers, Basisters, Connect Users, Investment Overse, and with Market All and All and an Users      |  |  |  |  |  |

Correct all Validation Errors that are listed and upload a revised report. The file will not be accepted unless all validation errors are corrected and the system returns a successful upload caption.

### **Data Upload Results**

As of August 2<sup>nd</sup>, when certain **Action Codes** are reported, validation errors will be returned when **Required if Applicable** fields are left blank or not formatted correctly.

Omitting or incorrect formatting of these fields will now cause your **Exhibit B** file upload to fail.

#### **Default Management - Data Upload Upload Data File** Select a data file to import. Supported File Types: Microsoft Excel (xis and xisx) You are uploading to Cycle starting on: Select File Template DM - Exhibit 8 Excel Import Data File Select Upload Validation Progress 100 % Completed File validation failed. OK. VALIDATION ERRORS Excel Column/Cell Column/Field Name Vel 1 Error Type LOSS\_MIT\_APPR\_DATE is required if W2 LOSS MIT APPR DATE Action\_Code is 12 or 20. LOSS\_MIT\_TYPE is required if Action\_Code is 32 LOSS\_MIT\_TYPE 12 or 20. LOSS\_MIT\_EST\_COMP\_DATE is required if 12 LOSS\_MIT\_EST\_COMP\_DATE Action Code is 12 or 20. BANKRUPTCY\_FILED\_DATE is required if M3 BANKRUPTCY\_FILED\_DATE Action\_Code is 15. BANKRUPTCY\_CHAPTER\_CODE is required if N3 BANKRUPTCY\_CHAPTER\_CODE Action\_Code is 15. BANKRUPTCY, CASE, NBR is required if **Ö**3 BANKRUPTCY\_CASE\_NBR Action\_Code is 15. FRCLSR\_APPROVED\_DATE is required if 444 FRCLSR\_APPROVED\_DATE Action\_Code is 30. ATTORNEY\_REFERRAL\_DATE is required if 484 ATTORNEY\_REFERRAL\_DATE Action Code is 30. ED/1 CD CALE DECLETC is serviced if

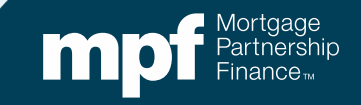

## **Required Field Updates**

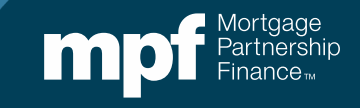

#### **Action Codes**

#### Action Codes help identify what actions have or have not occurred. When a particular Action Code is reported, certain <u>Required If Applicable</u> fields must be completed or the upload will fail

| Code | Description               | When to Use                                                                                            |
|------|---------------------------|----------------------------------------------------------------------------------------------------|
| 0    | No Action                 | Delinquent Loan/No Action                                                                              |
| 12   | Relief Provision          | Informal Forbearance or Repayment Plans of 3 months or less and Temporary Loan<br>Modifications        |
| 15   | Bankruptcy                | Active Bankruptcy                                                                                      |
| 20   | Loss Mitigation           | Formal Forbearance and Repayment Plans over 3 months, Short Sales and Deed-in-<br>Lieu of Foreclosures |
| 30   | Refer to Foreclosure      | Referred to Foreclosure                                                                                |
| 70   | REO                       | REO with Conventional Claim                                                                            |
| 71   | Third Party Sale          | Sold to Third Party at Foreclosure Sale                                                                |
| 72   | REO with Government Claim | REO with Government Claim                                                                              |

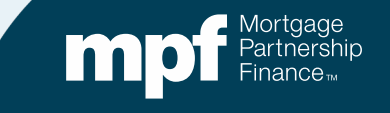

# When reporting Action Code 12 or 20 (Informal or Formal Loss Mitigation), the following fields must be populated

| LOSS_MIT_APPR_DATE     | The date the loss mitigation was approved by<br>the Servicer and MPF Provider. Must be<br>populated if ACTION_CODE 12 or 20 is<br>reported and the LOSS_MIT_TYPE field is<br>populated, unless denied.<br>The type of loss mitigation approved for a loan:<br>• Approved Assumption (ASUM)<br>• Deed in Lieu (DIL)<br>• Formal Forbearance Agreement (FFA)<br>• Short Sale (SS)<br>• Temporary Modification (TEMPORARY<br>MODIFICATION)<br>Must match one of the applicable loss<br>mitigation types provided.<br>This field must be populated is<br>ACTION_CODE 12 or 20 is reported<br>and the LOSS_MIT_APPR_DATE<br>field is populated. | Required, if<br>applicable<br>Required, if<br>applicable | Alpha only.<br>Use the<br>references in<br>the () for<br>reporting e.g.<br>ASUM, FFA,<br>etc. | Insert the date the loss mitigation was approved<br>by the Servicer and MPF Provider<br>Insert the type of loss mitigation approved<br>for the loan-use what is shown in<br>parenthesis |
|------------------------|----------------------------------------------------------------------------------------------------|----------------------------------------------------------|-----------------------------------------------------------------------------------------------|----------------------------------------------------------------------------------------------------|
| LOSS_MIT_EST_COMP_DATE | The date the loss mitigation /plan is scheduled<br>to end or close. Must be populated if<br>ACTION_CODE 12 or 20 is reported and the<br>LOSS_MIT_TYPE field is populated, unless<br>denied.                                                                                                    | Required, if applicable                                  | MM/DD/YYYY                                                                                    | Insert the date the loss mitigation plan is scheduled to end                                                                                                    |

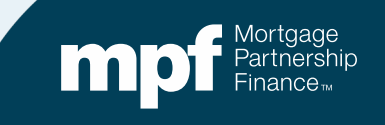

# If reporting an Action Code 15 (bankruptcy), the following fields must be completed

| BANKRUPTCY_FILED_DATE   | The date the bankruptcy claim was filed. If the ACTION_CODE field is 15, "Bankruptcy," this field must be populated.                                    | Required, if applicable |                                                                                                    |
|-------------------------|----------------------------------------------------------------------------------------------------|-------------------------|----------------------------------------------------------------------------------------------------|
| BANKRUPTCY_CHAPTER_CODE | The chapter under which the bankruptcy was filed. If the BANKRUPTCY_FILED_DATE field contains a date, this field must be populated with a 7, 11, or 13. | Required, if applicable | Numeric Only.                                                                                                    |
| BANKRUPTCY_CASE_NBR     | The case number assigned by the court to the<br>bankruptcy filing. Must be populated if the<br>BANKRUPTCY_FILED_DATE field is<br>populated.             | Required, if applicable | Can include<br>alpha and<br>numeric<br>characters<br>Format is 2<br>numeric<br>characters, a<br>dash, and 5<br>alphanumeric<br>characters. No<br>spaces. |

Insert the date the bankruptcy claim was filed

Insert the bankruptcy filing type (7, 11 or 13)

Insert the bankruptcy case number

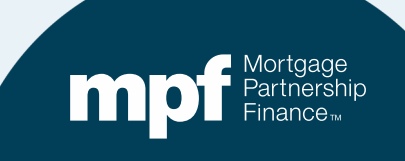

# If reporting Action Code 30 (Refer to Foreclosure), the following fields must be populated

| FRCLSR_APPROVED_DATE   | The date approved for Foreclosure proceedings<br>to begin. After 120 days of delinquency, this<br>field should be populated, unless there is an<br>applicable loss mitigation or some other allowed<br>circumstance. If ACTION_CODE field is 30,<br>"Refer to Foreclosure", this field must be<br>populated. | Required, if<br>applicable | MM/DD/YYYY |
|------------------------|----------------------------------------------------------------------------------------------------|----------------------------|------------|
| ATTORNEY_REFERRAL_DATE | Date file was referred to attorney to pursue<br>Foreclosure. If ACTION_CODE field is 30,<br>"Refer to Foreclosure", this field must be<br>populated, unless there is an applicable loss<br>mitigation or some other allowed circumstance.                                                                    | Required, if<br>applicable |            |

Insert the date the foreclosure proceedings were approved to begin

Insert the dated the file was referred to an attorney to pursue the foreclosure

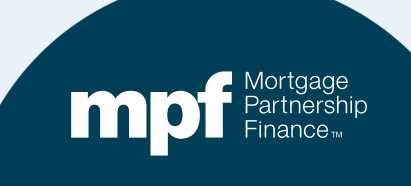

# If reporting Action Codes 70 (REO), 71 (Third Party Sale) or 72 (REO with Government Claim), the following fields must be populated:

| FRCLSR_SALE_RESULTS | The results of the Foreclosure sale. Must be<br>populated if ACTION_CODE 70, 71 or 72 is<br>reported and the FRCLSR_SALE_DATE<br>field is populated with one of the following<br>three selections:<br>• REO<br>• 3 Party<br>• HUD/VA | Required, if<br>applicable | Can include<br>alpha and<br>numeric<br>characters     | Insert the results of the foreclosure sale using one of the three selections listed |
|---------------------|----------------------------------------------------------------------------------------------------|----------------------------|-------------------------------------------------------|-------------------------------------------------------------------------------------|
| FRCLSR_SALE_DATE    | The actual date of the Foreclosure sale. Must be<br>populated if ACTION_CODE 70, 71 or 72 is<br>reported, unless the Foreclosure sale is<br>cancelled.                                                                               | Required, if<br>applicable | MM/DD/YYYY                                            | Insert the actual date of the foreclosure sale                                      |
| FRCLSR_SALE_AMT     | The amount a property sold for at the<br>Foreclosure sale. Must be populated if<br>ACTION_CODE 70, 71 or 72 is reported<br>and the FRCLSR_SALE_DATE field is<br>populated.                                                           | Required, if applicable    | No commas (,)<br>or dollar signs<br>(\$). 2 decimals. | Insert the amount the property sold for at the foreclosure sale                     |

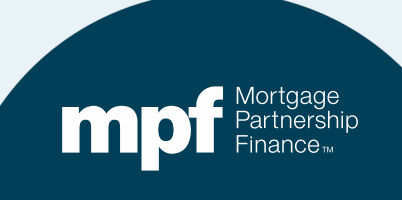

#### **Other Errors that Cause Uploads to Fail**

- The **incorrect file format was used**. Please use the Exhibit B file template available in the MPF Guides (found under Exhibits and Forms).
- The **incorrect MPF Loan Number** was reported in the LOAN\_NBR field. This field should contain the loan number assigned by the MPF Program-it is not the Servicer loan number.
- **Required** fields were left blank.
- Wrong Data Type in specified Date Type field. All date fields should show an actual date, not N/A or NA, etc. If there is no data or date to report and field is not required, leave blank.
  - ✓ The dates must be entered into the date column as follows: MM/DD/YYYY. Omit leading zeros in MM/DD since this is an excel file.

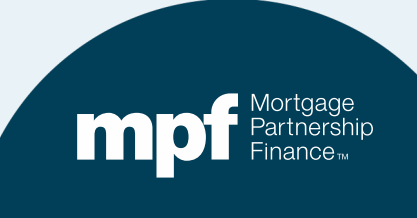

#### **Other Errors that Cause Uploads to Fail**

- **Data List Validation Failed.** See the *Field Descriptions* and *Data Guidance* provided in the Exhibit B Instructions for a list of acceptable values associated with each field.
  - ✓ For example, for the LOAN\_TYPE field, data reported must match one of the applicable loan types provided: FHA, VA, Conventional, Rural Housing Service, HUD 184, or Conventional with PMI.
- eMAQCSplus is the only acceptable method for delivering an Exhibit B file. Please do
  not submit Exhibit B information to the Master Servicer (Wells Fargo).

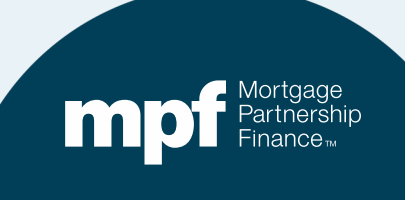

#### Accessing eMAQCSplus

#### www.fhlbmpf.com

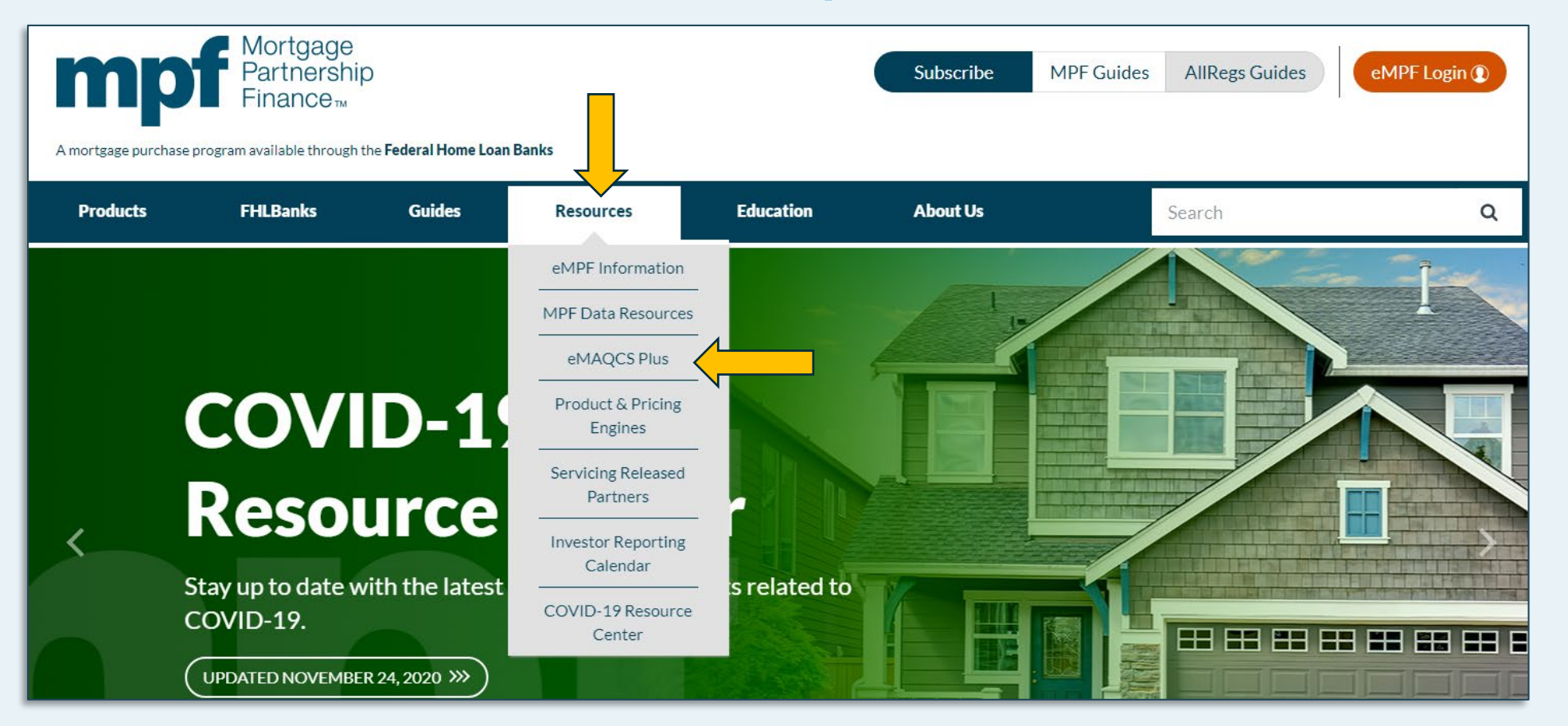

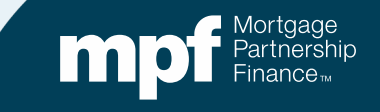

### **Accessing the Exhibit B Template**

#### www.fhlbmpf.com

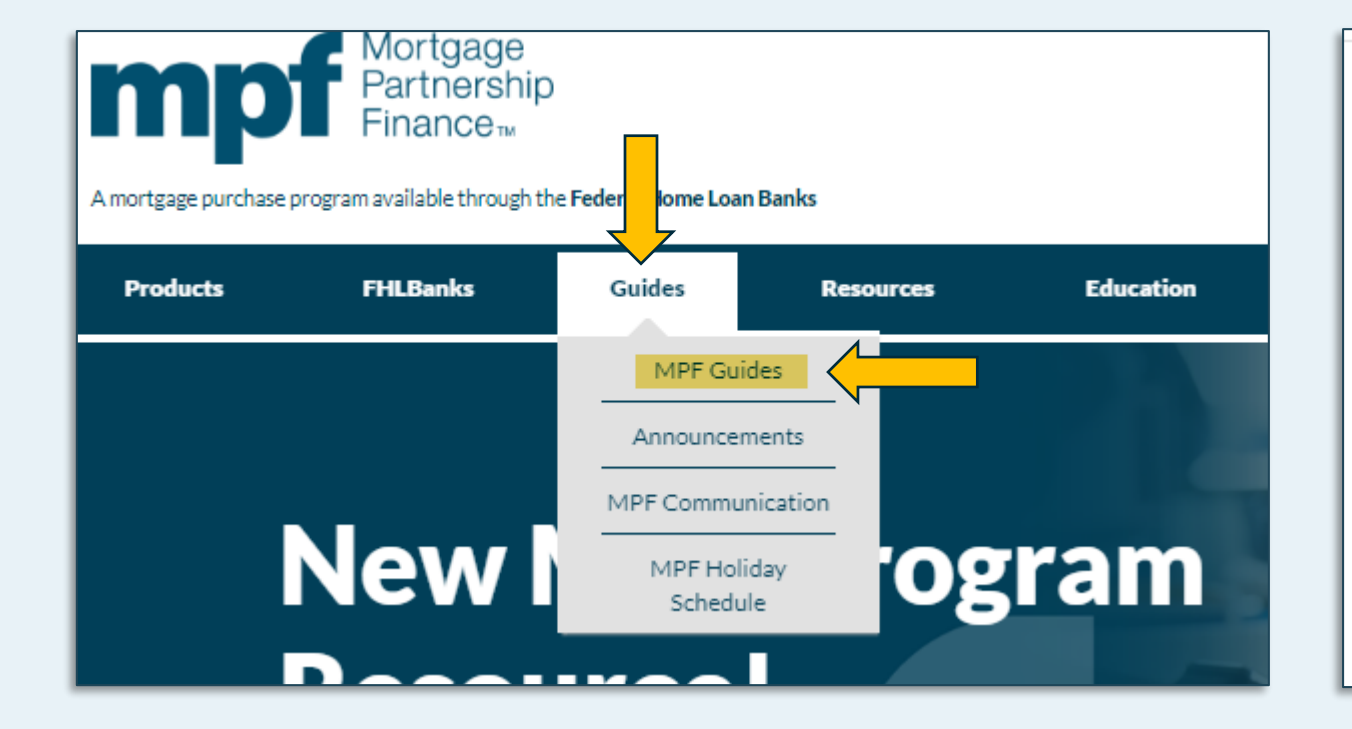

#### Glossary, Exhibits, and Forms

Each product specific MPF Guide may have references to various forms and exhibits. When a Institutions will need to refer to the exhibits for guidance or submit specific forms when app may be referenced in multiple MPF Guides. Product specific exhibits will be noted with an ex to the MPF Direct product will be noted with a "D" extension (ex: Exhibit A-D), the MPF Xtra A-X) and MPF Government MBS will be noted with an "M" extension (ex: Exhibit A-M). The C within the MPF Guides. Unless a different definition is specifically provided within the MPF Glossary shall have the definition as provided when they are used in the MPF Guides.

#### » MPF Acronyms

» MPF Glossary

#### Exhibits:

- » Exhibit A: Anti-Predatory Lending Category
- » Exhibit A: 2021 MPF Traditional Product Investor Reporting Calendar
- » Exhibit A-X: 2021 MPF Xtra Investor Reporting Calendar
- » Exhibit B: Delinquent Mortgage & Bankruptcy Status Report Instructions
- » Exhibit B: Delinquent Mortgage & Bankruptcy Status Report Excel Template

## **MPF Program Contacts**

MPF Service Center Phone - 877-345-2673 Email - MPF-Help@FHLBC.com Hours - 8:30 AM to 4:30 PM CST

MPF Program Default Team MPFDefaultServicing@fhlbc.com

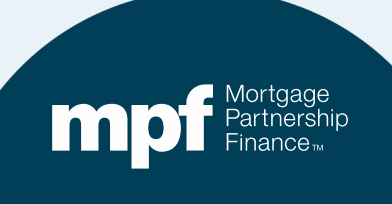